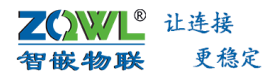

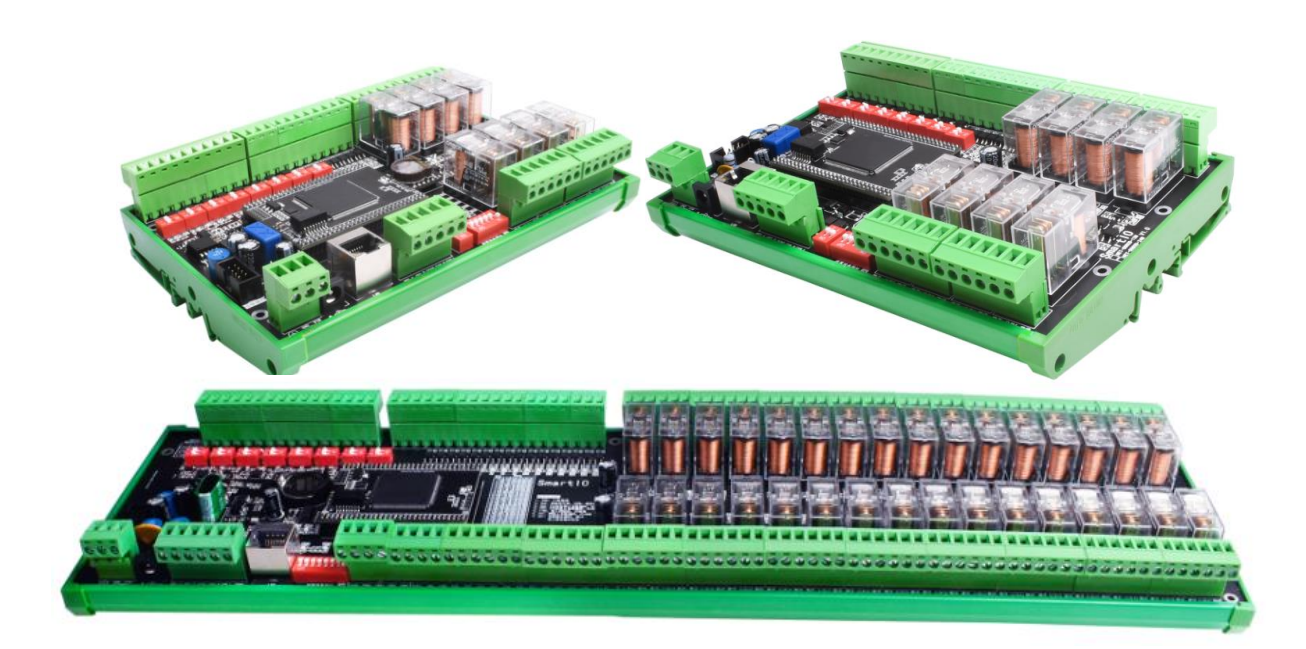

### 深圳总部

地址:广东省深圳市宝安区新桥街道新桥社区

新和大道 6-18 号 1203

网址: www.zhiqwl.com

电话: 0755-23203231

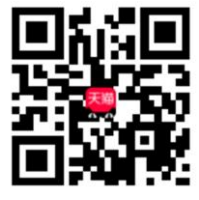

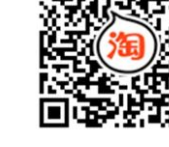

天猫店铺

淘宝店铺

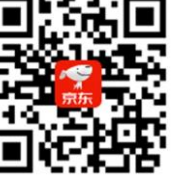

北京办事处

电话: 18210365439

京东店铺

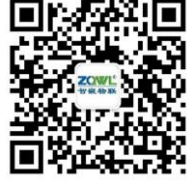

微信公众号

地址:北京市房山城区德润街6号院8号楼3层

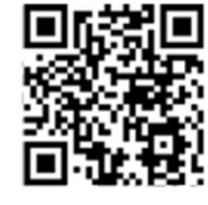

公司官网

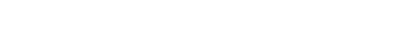

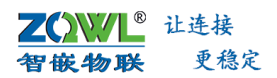

修订历史

| 版本   | 日期         | 原因   |
|------|------------|------|
| V1.0 | 2022.01.04 | 创建文档 |
|      |            |      |

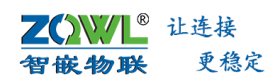

# 目 录

| 1. | 二次  | 开发流和   | 珵1                    |    |
|----|-----|--------|-----------------------|----|
|    | 1.1 | 开发     | 文流程                   | 1  |
|    | 1.2 | 智甫     | 资物联 Smart io 产品线命名规则  | 2  |
|    |     | 1.2.1  | 智嵌物联 Smart io 产品线命名规则 | 2  |
|    |     | 1.2.2  | 相关资料下载:               | 2  |
| 2. | 搭建  | 开发环境   | 竟                     |    |
|    | 2.1 | 下载     | 载二次开发资料               | 3  |
|    | 2.2 | 安装     | 专虚拟机 VirtualBox       | 4  |
|    | 2.3 | 安装     | 专 Source Insight      | 9  |
|    |     | 2.3.1  | 新建用户的文件夹"myapp"       | 9  |
|    |     | 2.3.2  | 新建工程                  | 9  |
|    | 2.4 | 编译     | 译生成 app.bin 文件        | 11 |
|    | 2.5 | 下载     | 戈 app.bin 文件          | 11 |
|    | 2.6 | 异常     | 常情况处理                 | 12 |
|    |     | 2.6.1  | 下错程序致使设备无法正常下载程序      | 12 |
| 3. | 函数  | 库说明    |                       |    |
|    |     | 3.1.1  | struct can_frame      | 14 |
|    |     | 3.1.2  | zq_recv_cb            | 14 |
|    |     | 3.1.3  | zq_set_recv_cb        | 14 |
|    |     | 3.1.4  | dbg_user_printf       | 14 |
|    |     | 3.1.5  | zq_get_tcpA_status    | 15 |
|    |     | 3.1.6  | zq_get_tcpB_status    | 15 |
|    |     | 3.1.7  | zq_get_mqtt_status    | 15 |
|    |     | 3.1.8  | zq_tcpA_send          | 15 |
|    |     | 3.1.9  | zq_tcpB_send          | 16 |
|    |     | 3.1.10 | zq_mqttsend           | 16 |
|    |     | 3.1.11 | zq_uart_write         | 16 |
|    |     | 3.1.12 | zq_get_Y              | 16 |
|    |     | 3.1.13 | zq_get_X              | 17 |
|    |     | 3.1.14 | zq_set_Y              | 17 |
|    |     | 3.1.15 | zq_get_ADC            | 17 |
|    |     | 3.1.16 | zq_get_count          | 18 |
|    |     | 3.1.17 | zq_set_count          | 18 |
|    |     | 3.1.18 | zq_sleep              | 18 |
|    |     | 3.1.19 | zq_create_timer       | 18 |
|    |     | 3.1.20 | zq_start_timer        | 19 |
|    |     | 3.1.21 | zq_stop_timer         | 19 |
|    |     | 3.1.22 | void zq_restart       | 19 |
|    |     | 3.1.23 | zq_can_send           | 19 |
|    |     | 3.1.24 | zq_set_version        | 20 |
| 销  | 售网络 | 络      |                       |    |

# 1. 二次开发流程

1.1 开发流程

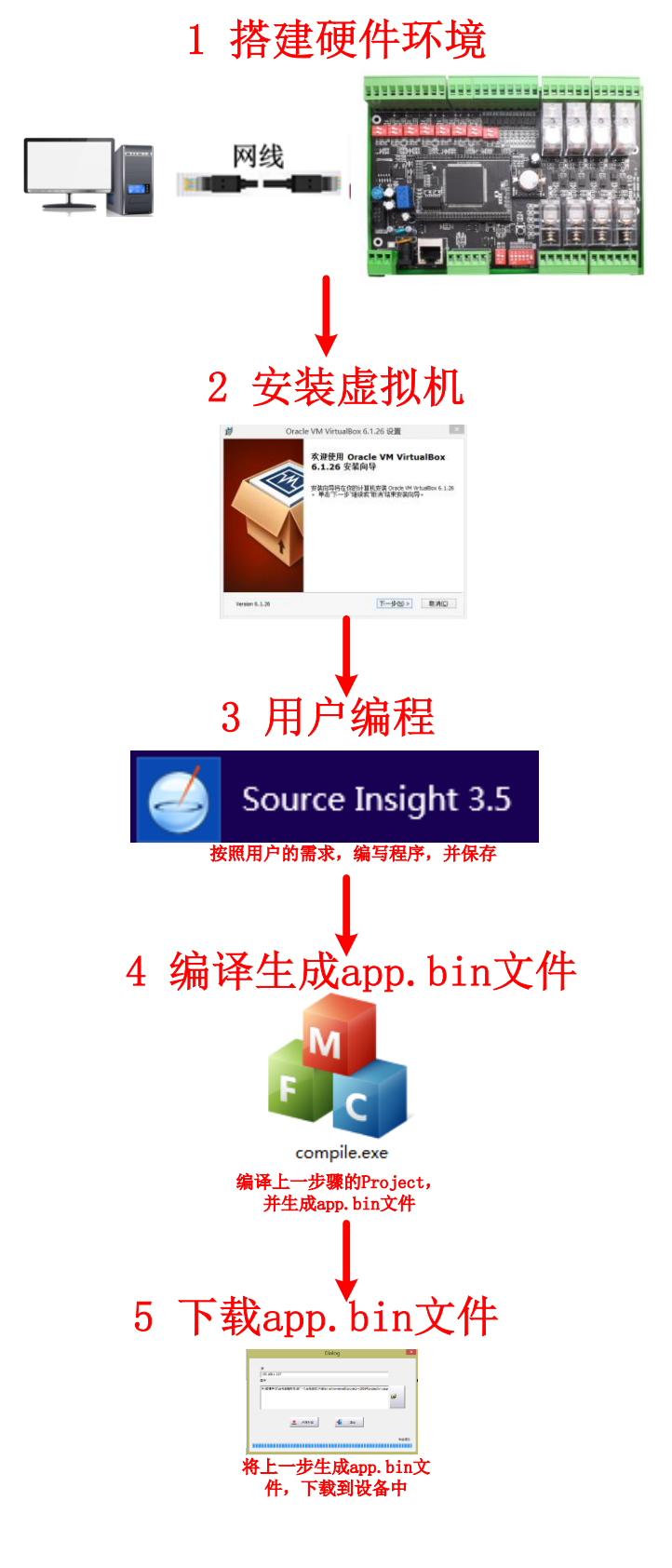

**乙〇〇〇 百飯物联** 更稳定

### 1.2 智嵌物联 Smart io 产品线命名规则

### 1.2.1 智嵌物联 Smart io 产品线命名规则

智嵌物联 Smart IO 系列产品命名规则如图 1.1 所示。

# Smart IO系列

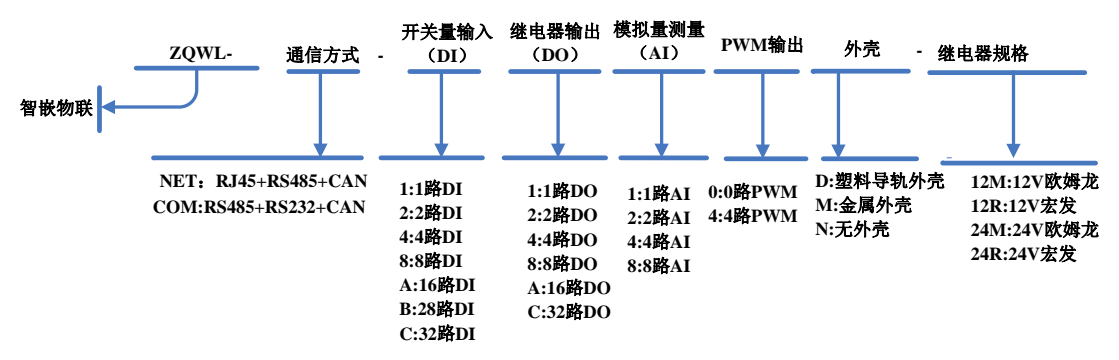

# 如: ZQWL-NET-BC84D-12M

图 1.1 命名规则

#### 1.2.2 相关资料下载:

使用说明书下载:<u>点击下载</u> 二次开发资料下载:<u>点击下载</u> 配置工具下载:<u>点击下载</u> **乙〇〇〇〇 百度物联** 更稳定

### 2. 搭建开发环境

### 2.1 下载二次开发资料

在官网或淘宝链接内下载"Smart io 二次开发资料",解压后,有5个文件,如图 2.1 所示。

| 名称                                                    | 修改日期          | 类型          | 大小       |
|-------------------------------------------------------|---------------|-------------|----------|
| <mark>}</mark> project-v10024 <b>←</b> ──SDK工程文件、编译软件 | 2021/12/31 星期 | 文件夹         |          |
| 퉬 虚拟机 🖛 VirtualBOX 虚拟机安装包                             | 2021/9/17 星期  | 文件夹         |          |
| 应 smart-io-net-配置软件-v109.exe 🔶 配置软件:                  | 用于/下载程序、      | 配置参数        | 3,764 KB |
| www.sourceInsight_downcc.rar sourceInsight            | 安装包7/26星期     | WinRAR 压缩文件 | 4,840 KB |
| 遍 智嵌物联 Smart IO设备系列二次开发说明书V1.0.pdf                    | 2021/9/17 星期  | PDF 文件      | 509 KB   |
| 1                                                     |               |             |          |
| 二次开发使用说明                                              |               |             |          |

#### 图 2.1 压缩包文件

1. project 文件夹

project 文件夹内的文件是二次开发的 SDK 包, 文件如图 2.2 所示。

demo 文件: 文件夹内有 app.c 文件和 app.bin 文件。app.c 文件是源码文件, app.bin 文件是通过编译工具 "compile.exe" 自动生成的文件。

compile.exe 文件:编译工具,用于编译用户的代码,生成 app.bin 文件。 user\_code.h:头文件。

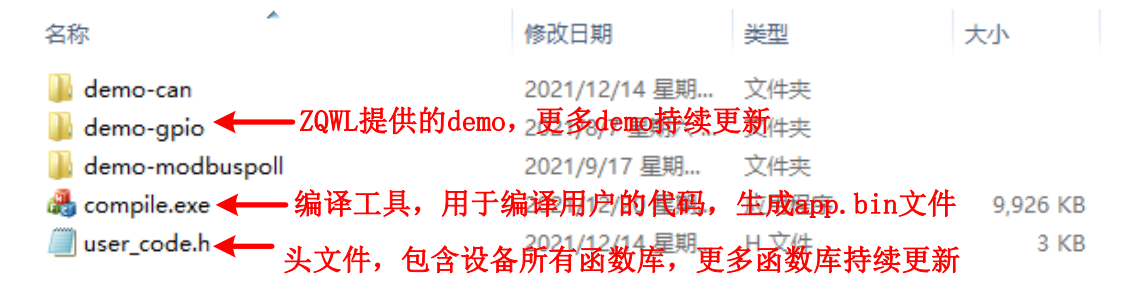

#### 图 2.2 project 文件夹内容

2. 虚拟机

该文件夹内含有 32 位、64 位系统 VirtualBox 虚拟机的安装包。

| 名称                             | 修改日期         | 类型                | 大小         |
|--------------------------------|--------------|-------------------|------------|
| 💗 smartio虚拟机.ova 🔶 Smart io虚拟  | 机硬盘文件星期      | Open Virtualizati | 1,906,289  |
| ■ virtualBox-32.zip ← 32位系统安装包 | 2021/9/17 星期 | ZIP 文件            | 107,858 KB |
| ♥ VirtualBox-64.exe ← 64位系统安装包 | 2021/8/7 星期六 | 应用程序              | 105,699 KB |

图 2.3 虚拟机文件夹内容

3. sourceInsight\_downcc 文件夹

sourceInsight\_downcc 文件夹内有 sourceInsight 软件的安装文件。

4. smart-io-net-配置软件

配置软件用于配置设备的网络参数、串口参数、使能二次开发功能以及下载用户编译生成的 app.bin 文件到设备中。

## 2.2 安装虚拟机 VirtualBox

1. 双击文件中的 VirtualBox 安装包,按照安装向导步骤进行安装。

| · Drace                               | ie VM VirtualBox 6.1.26 设置<br>欢迎使用 Oracle VM VirtualBox<br>6.1.26 安装向导<br>安装向导将在你的计算机安装 Orade VM VirtualBox 6.1.26<br>。単击下一步 继续或 取消 结束安装向导。 |
|---------------------------------------|----------------------------------------------------------------------------------------------------|
| Version 6.1.26                        | 下步心 > 取消(C)                                                                                                    |
| <b>退</b> Ora<br>更改当前目的文件表<br>浏览目的地文件表 | cle VM VirtualBox 6.1.26 设置 X                                                                                                    |
| 浏览(L):                                | 50x                                                                                                    |
|                                       | 取消(C) 确定(A)                                                                                                    |

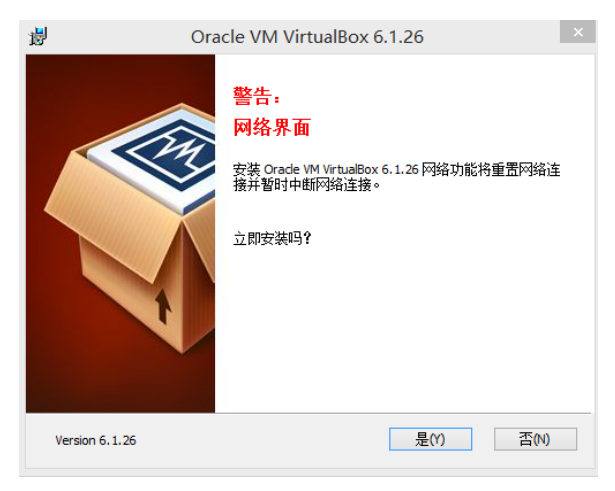

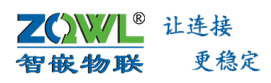

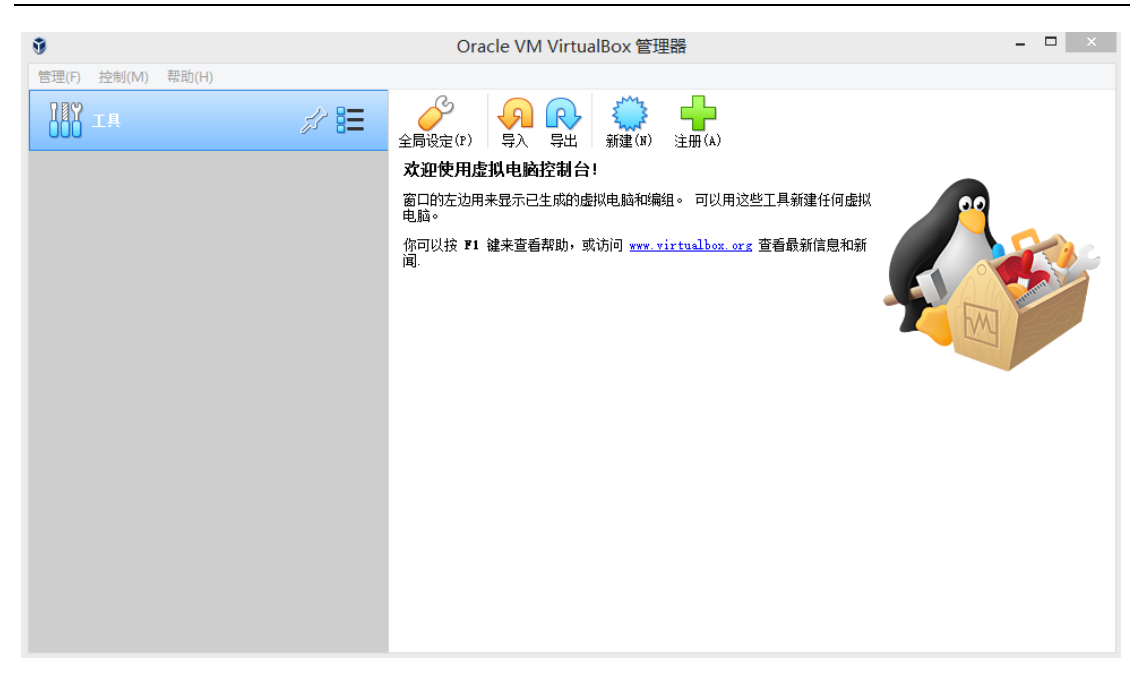

虚拟电脑安装完成,下面需要将 smartio.ova 文件导入到虚拟电脑中。

2. 导入虚拟电脑

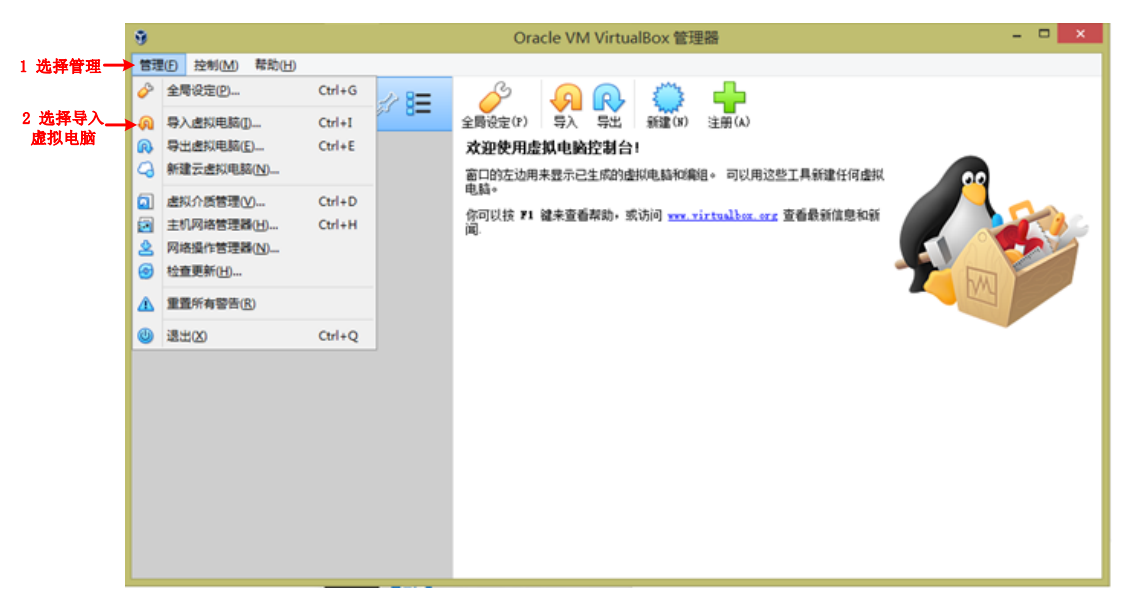

3. 将"smartio 虚拟机.ova"文件导入虚拟电脑

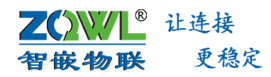

| ? ×                                                                    |
|------------------------------------------------------------------------|
| 会 导入虚拟电脑                                                               |
| 五日)が多いよい                                                               |
| 娄守八的虚似电脑<br>————————————————————————————————————                       |
| 请选择导入源。可以选择一个本地的文件系统导入OVP包,也可以选择从云服务导入。                                |
| 来源(3):本地文件系统                                                           |
| 选择文件导入虚拟电脑。VirtualBox 当前支持导入以开放式虚拟化格式 (OVF) 保存的虚拟电脑。若要继续,请在下面选择要导入的文件。 |
| 文件(E): [F:\数据手册\键电器控制版\新一代继电器板\网络\smart-io-mat-sdk\虚拟机\smartio虚拟机.ova  |
| 1 选择 "smartio虚拟机.ova"                                                  |
|                                                                        |
|                                                                        |
|                                                                        |
|                                                                        |
|                                                                        |
|                                                                        |
|                                                                        |
|                                                                        |
|                                                                        |
|                                                                        |
|                                                                        |
| 2 下一步                                                                  |
|                                                                        |
|                                                                        |
| 专家模式(图) 下一步(图) 取消                                                      |

4. 将"user\_relay"设置导入虚拟电脑

| 这是即将导入的虚拟电脑及建议的            | 映射关系。您可以通过双击该项目来调整其设置,或使用下面的选择框来禁用它们。         |
|----------------------------|-----------------------------------------------|
| 虚拟系统 1                     | a ) the list //                               |
| 😪 名称                       | user_relay ← 1 选择 "user_relay"                |
| 🚼 虚拟电脑上的操作系统类型             | 켈 🎽 Ubuntu (64-bit)                           |
| 处理器(CPU)                   | 1                                             |
| ■ 内存                       | 1024 MB                                       |
| 💿 光驱                       | V                                             |
|                            |                                               |
| խ 声卡                       | ICH AC97                                      |
| 📑 网络控制器                    | ✔ Intel PRO/1000 MT 桌面 (82540EM)              |
| ◇ IDE 硬盘控制器                | PIIX4                                         |
| ♦ IDE 硬盘控制器                | PIIX4                                         |
| 🔺 🔶 SATA 硬盘控制器             | AHCI                                          |
| 🙆 虚拟硬盘                     | smartio虚拟机-disk001.vmdk                       |
| 퉬 初始文件夹                    | C:\Users\Administrator\VirtualBox VMs         |
| 🔒 主要编组                     | /                                             |
| <br> 默认虚拟电脑位置(M): 🌗 C:\Vse | ers\Administrator\VirtualBox VMs              |
| MAC 地址设定(P): 仅包含 NA        | <sup>™</sup> ™ <sup>™</sup> <sup>™</sup> 2 导入 |

-

| ) 导入虚拟电脑                   |                                                              |
|----------------------------|--------------------------------------------------------------|
| 虚拟电脑导入设置<br>这是即将导入的虚拟电脑及建议 | 如映射关系。您可以通过双击该项目未漏鉴其设置,或使用下面的选择框来禁用它们。                       |
| 虚拟系统 1                     |                                                              |
| 😪 名称                       | user_relay                                                   |
| 🚼 虚拟电脑上的操作系统类              | 型 📝 Ubuntu (64-bit)                                          |
| 处理器(CPU)                   | 1                                                            |
| ● 内存                       | 1024 MB                                                      |
| 💿 光驱                       | <b>v</b>                                                     |
| 🏉 USB 控制 🐧 导入虚排            | 以电脑: Importing appliance 'F:\数据手册\继电器控制板\                    |
| ()p 声卡                     |                                                              |
| ■ 网络控制                     | Importing virtual disk image 'smartio虚拟机-disk001.vmdk' (2/3) |
| 🔷 IDE 硬盘                   | 148 🗶                                                        |
| 🔷 IDE 硬盘                   | 剩余时间: 26 秒                                                   |
| 🔺 🤌 SATA 硬                 |                                                              |
| 🖸 虚拟硬盘                     | smartio虚拟机-disk001.vmdk                                      |
| 퉬 初始文件夹                    | C:\Users\Administrator\VirtualBox VMs                        |
| 🔂 主要编组                     | 1                                                            |
|                            |                                                              |
| 默认虚拟电脑位置(M): 🕌 C:\U        | sers\Administrator\VirtualBox VMs                            |
| MAC 地址设定(P): 仅包含 )         | NAT 网卡的 MAC 地址                                               |
| 其它选项: ✔ 导入点<br>虚拟电脑未签名     | 制模種為MDI(I)                                                   |
|                            | 恢复为默认值 导入 取消                                                 |

导入时间长一点,耐心等待即可。

5. 打开虚拟电脑

双击"user\_relay",启动虚拟电脑,启动成功后的界面如所示。

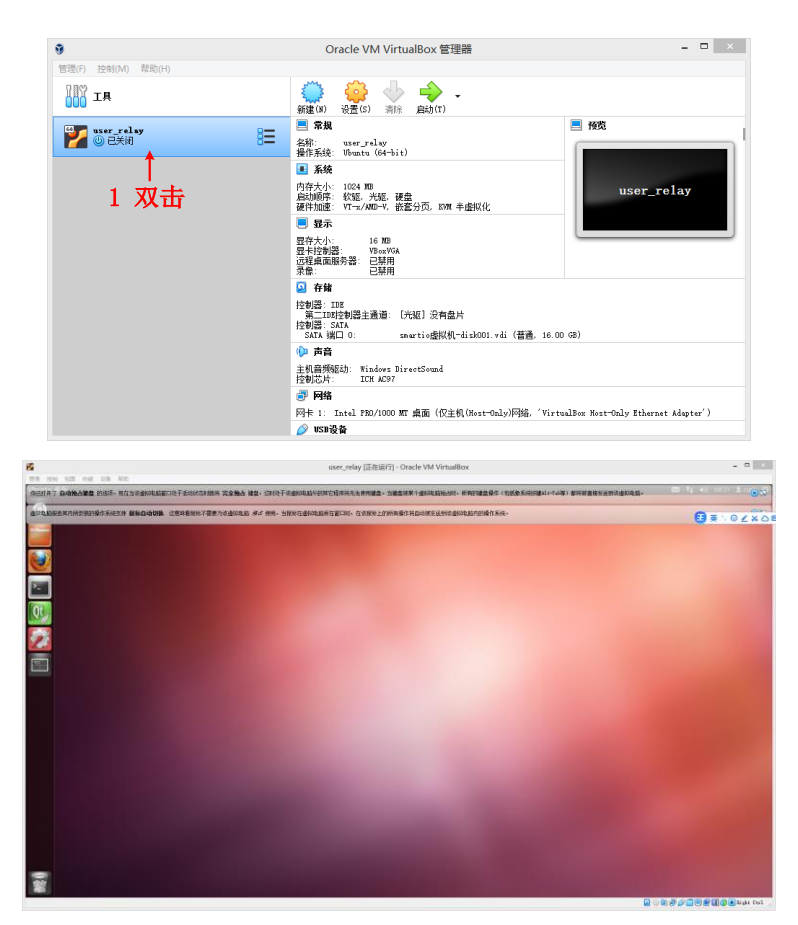

至此,虚拟电脑已经安装好,并将 smart io 的相关设置导入到了虚拟电脑,下面用户就

可以编译自己的 app.c 文件了。

6. 虚拟电脑打开异常处理方法

若用户在打开虚拟电脑的时候,遇到以下问题,则需要将 BIOS 中的 Intel Virtualization Technology 选项设置为 Enable,具体操作步骤如下:

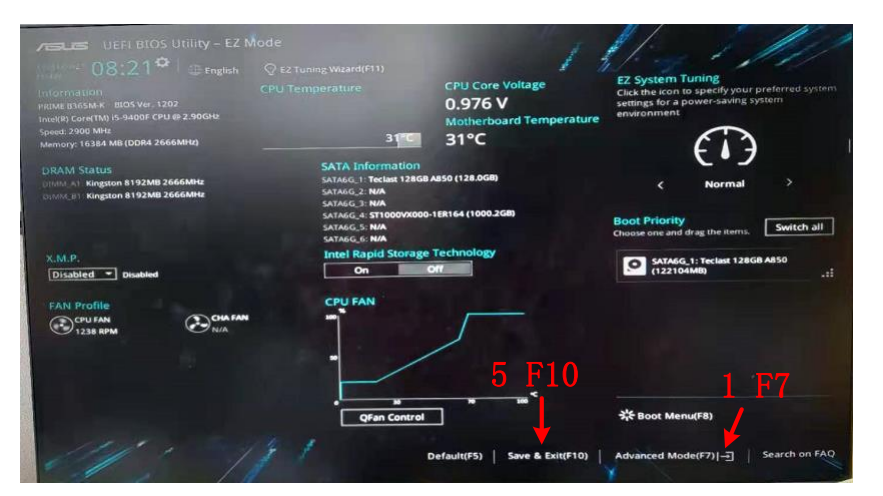

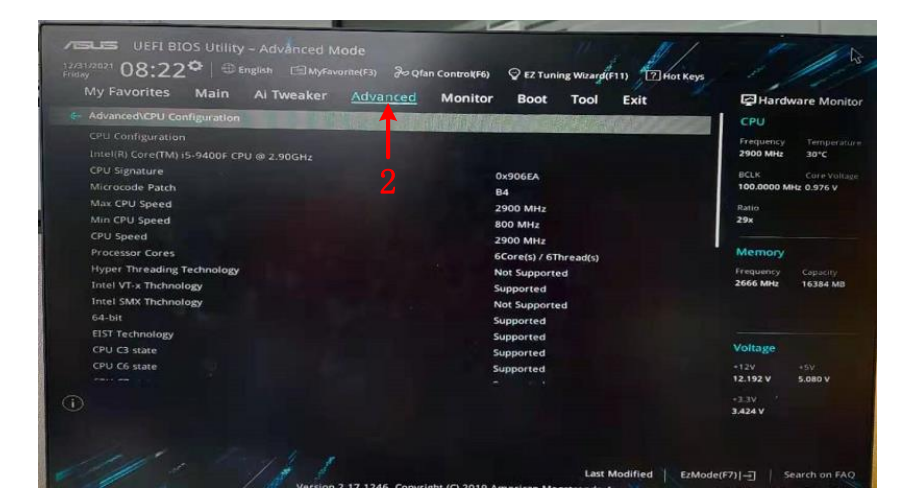

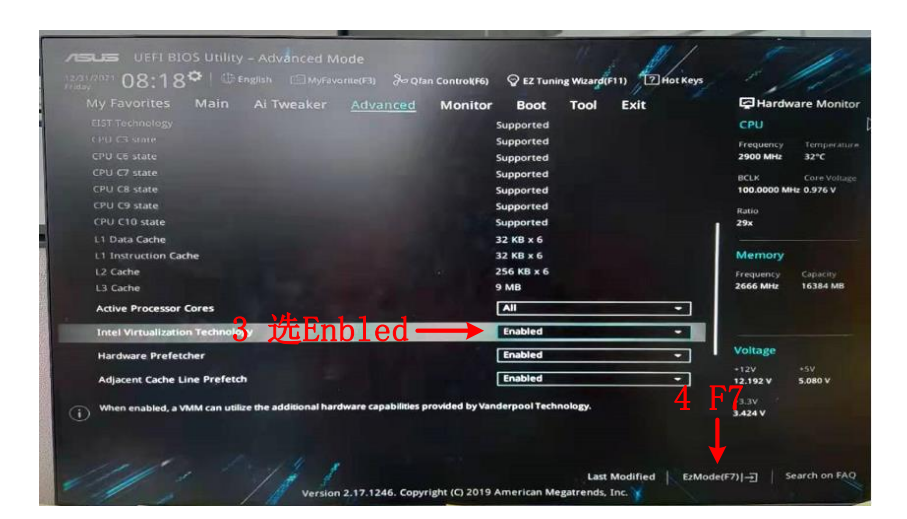

**乙〇〇〇** <sup>让连接</sup> 智嵌物联 更稳定 智嵌物联 Smart IO 设备系列二次开发说明书

### 2.3 安装 Source Insight

双击文件中的"setup.exe",按照 Source Insight 安装向导进行操作直至安装成功。

### 2.3.1 新建用户的文件夹"myapp"

用户在 Project 目录下新建属于自己的文件夹,名称可自取,例如"myapp"。用户将 demo 文件夹下的 app.c 文件复制到"myapp"文件夹内,并将 user\_code.h 文件也复制到 myapp 文件夹内。

| 名称                                                                  | 修改日期                                           | 类型         | 大小       |
|---------------------------------------------------------------------|------------------------------------------------|------------|----------|
| <sup>┃</sup> demo-can<br>┃ demo-gpio ← 将demo中的app.c文<br>复制到myapp文件时 | <mark>伴</mark> 021/12/14 星期…<br>2021/8/7 星期六 … | 文件夹<br>文件夹 |          |
| lemo-modbuspoll                                                     | 2021/9/17 星期                                   | 文件夹        |          |
| 퉬 myapp <del> / </del> 用户自建文件夹                                      | 2022/1/3 星期—                                   | 文件夹        |          |
| 🍓 compile.exe                                                       | 2021/12/20 星期                                  | 应用程序       | 9,926 KB |
| /////////////////////////////////////                               | 2021/12/14 星期<br>app文件中                        | H 文件       | 3 KB     |

### 2.3.2 新建工程

1. 在 Source Insight 窗口的顶部工具栏上依次点击 Project > New Project,即可开始创建 一个新的项目了。

| G RTU lest GRT uses GRT uses GRT uses GRT uses GRT uses Grace Grace Grac | OK<br>Cancel<br>Browse |  |
|----------------------------------------------------------------------------------------------------|------------------------|--|
| here do you want to store the project data files?  VTSET Browne                                                                                                    | Cancel<br>Browse       |  |
| NTSET Browse                                                                                                    | Browse                 |  |
|                                                                                                    |                        |  |
|                                                                                                    |                        |  |
|                                                                                                    |                        |  |
|                                                                                                    |                        |  |
|                                                                                                    |                        |  |
|                                                                                                    |                        |  |

图 2.4 Source Insight 新建工程

2. 在红框部分选择需要打开的源码所在的路径,即二次开发资料压缩包的解压路径-> project -> myapp。

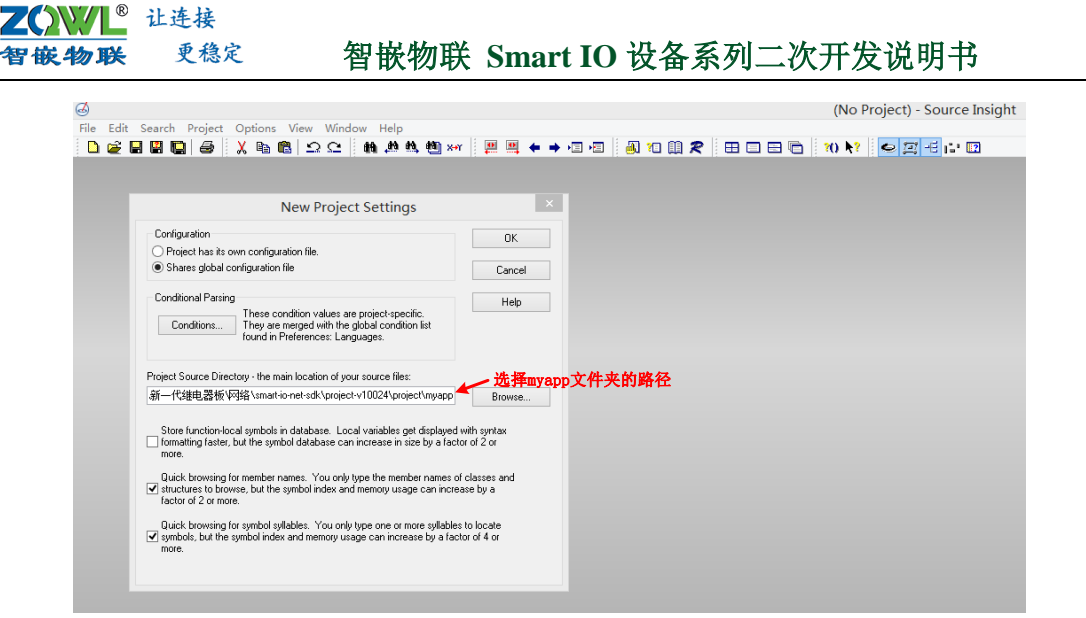

图 2.5 选择源码所在路径

3. 向工程中添加文件: app.c 文件和 user\_code.h 文件

按图 2.6 所示步骤操作,将 app.c 文件和 user\_code.h 文件添加到工程中。

|                                                                                                    | Aug ang Ke                                                                                                    |                                                                                                    |                                                |                                                                                                    |            |
|----------------------------------------------------------------------------------------------------|----------------------------------------------------------------------------------------------------|----------------------------------------------------------------------------------------------------|------------------------------------------------|----------------------------------------------------------------------------------------------------|------------|
| File Name:                                                                                                    |                                                                                                    |                                                                                                    |                                                |                                                                                                    |            |
|                                                                                                    |                                                                                                    |                                                                                                    |                                                | Close                                                                                                    |            |
| F:\教掘手册\继申.器控制板                                                                                                    | 新——代绯电器板/网络                                                                                                    | 3                                                                                                    |                                                | 0.000                                                                                                    |            |
| Directory                                                                                                    | ^ Fil                                                                                                    | e Name                                                                                                    | ^                                              | Add                                                                                                    |            |
| 5-05 Sm                                                                                                    | art-io-net-sdk 🔄 4<br>Project-v100: 🔄 U                                                                                                    | App.c<br>Jser_code.h                                                                                                    | ,                                              | Add All 🔸                                                                                                    | — 2 添加所有文化 |
|                                                                                                    | Demo #                                                                                                    | 要添加的文件                                                                                                    | A                                              | dd Tree                                                                                                    |            |
| 1选择myapp文件 —<br>□<br>□<br>□                                                                                                    | Demo<br>Myapi<br>虚拟机<br>JaBox                                                                                                    |                                                                                                    | Ren                                            | nove Tree                                                                                                    |            |
| Project Files: (0)                                                                                                    | ; • )                                                                                                    |                                                                                                    | Show                                           | / only known<br>ment types                                                                                                    |            |
|                                                                                                    |                                                                                                    |                                                                                                    | Re                                             | move File                                                                                                    |            |
|                                                                                                    |                                                                                                    |                                                                                                    | Re                                             | move All                                                                                                    |            |
|                                                                                                    |                                                                                                    |                                                                                                    | Remo                                           | ve Special                                                                                                    |            |
|                                                                                                    |                                                                                                    |                                                                                                    | âdd                                            |                                                                                                    |            |
|                                                                                                    |                                                                                                    |                                                                                                    | Had                                            | from list                                                                                                    |            |
|                                                                                                    | Add and Rem                                                                                                    | nove Project Files                                                                                                    | v                                              | Help                                                                                                    |            |
| le Name:                                                                                                    | Add and Ren                                                                                                    | nove Project Files                                                                                                    |                                                | Hrom list<br>Help<br>X                                                                                                    |            |
| le Name:<br>· 教援手册 《维电器控制板》                                                                                                    | Add and Rem<br>f—代维电器板 网络                                                                                                    | nove Project Files                                                                                                    | C                                              | Help X                                                                                                    |            |
| le Name:<br>续据手册 V维电器控制板 v<br>Directory                                                                                                    | Add and Rem<br>近一代雄电器板 网络                                                                                                    | nove Project Files                                                                                                    |                                                | Help                                                                                                    |            |
| le Name:                                                                                                    | Add and Ren<br>近一代雄电器板V网络<br>cionetsdk<br>risedst file                                                                                                    | nove Project Files                                                                                                    |                                                | Help Kose Kodd Kodd Kodd Kodd Kodd Kodd Kodd Kod                                                                                                    |            |
| le Name:<br>数据手册 X维电器控制版 y<br>Directory<br>□ ○ Smar<br>□ ○ P<br>□ ○ P                                                                                                    | Add and Ren<br>一代建电器板 (VS络<br>vionet-skt)<br>open-track                                                                                                    | nove Project Files<br>Name                                                                                                    |                                                | Help Kose Kodd Kodd Kodd Kodd Kodd Kodd Kodd Kod                                                                                                    |            |
| le Name:<br>球境手册 线电器控制版<br>Directory<br>Compare<br>Compare<br>Comp | Add and Rem                                                                                                    | nove Project Files                                                                                                    |                                                | Itrom ist Help Kose Kodd Kodd Kodd Kodd Kodd Kodd Kodd Kod                                                                                                    |            |
| le Name:<br>敏振手册 继电器控制版 y<br>Directory<br>Directory<br>Directo                                                                                   | Add and Ren<br>一代建电器板 (V)路<br>ionet-sk<br>ionet-sk<br>Demo<br>Demo<br>Demo<br>HWM                                                                                                    | nove Project Files                                                                                                    | Arr Arr Arr Arr Arr Arr Arr Arr Arr Arr        | Hrom Ist<br>Help<br>Nose<br>dd<br>d All<br>d Tree<br>vve Tree                                                                                                    |            |
| le Name:                                                                                                    | Add and Ren<br>一代建电器板 W3给<br>一代建电器板 W3给<br>Portest<br>Demo<br>Demo<br>Demo<br>Demo<br>Demo<br>Demo<br>Add and Ren                                                                                                    | nove Project Files<br>Nane                                                                                                    |                                                | Hep X                                                                                                    |            |
| le Name:                                                                                                    | Add and Ren<br>F—代維电器板 (V路<br>Charles and Charles and Cha                                                                                                    | Name                                                                                                    | Ad<br>Ad<br>Remo<br>224/p<br>Rem               | Itom ist<br>Help<br>Voce<br>Add<br>id All<br>if Tree<br>rve Tree<br>only known<br>ent types<br>sve Fie                                                                                                    |            |
| le Name:                                                                                                    | Add and Rem<br>一代建电器板 (网络<br>ionet-side)<br>) Project<br>) Demo<br>) Demo<br>) Demo<br>) Demo<br>) Demo<br>) Come<br>) Come                                                                                                    | nove Project Files                                                                                                    | Ad<br>Ad<br>Penno<br>Solato<br>Remo            | Itom ist<br>Help<br>Nose<br>Nose<br>Nose<br>Nose<br>Nose<br>Nose<br>Nose<br>Nose                                                                                                    |            |
| le Name:                                                                                                    | Add and Ren<br>一代維电器板 (网络<br>Lionet-adk<br>Demo<br>Demo | Name Kuman konneksed Aproject VID Kuman konneksed Aproject VID Kuman konneksed Aproject VID                                                                                                    | Ad<br>Ad<br>Permo<br>224\p<br>Remove<br>Remove | Itom Ist<br>Help<br>X<br>Iose<br>Add<br>d All<br>d All<br>d Tree<br>ve Tree<br>ovy Known<br>ent types<br>zve File<br>ove All<br>s Special                                                                                                    |            |
| le Name:                                                                                                    | Add and Ren                                                                                                    | Name Vanael Science of Consistence of Consistence o | Add Femovy<br>Add femovy                       | Item ist Help  Verified Verified Ver |            |

图 2.6 向工程中添加源文件

<mark>乙〇W儿</mark> 让连接 智嵌物联 更稳定 智嵌物联 Smart IO 设备系列二次开发说明书

### 4. 编写用户程序

用户按照自己的需求在主程序中编写自己的逻辑程序,编写完成后,保存。之后就可以 用编译工具对工程进行编译了。

3 编写完后,点击保存 4G RTU test Project - Source Insight - [App.c (zqwlapp) \*] 14G RTU test Project 😋 9-0 //发给串口 zq\_uart\_write(data, size); 1 双击文件int my\_serverB\_recv(unsigned char \*data, unsigned int size) //发给串口 zq\_uart\_write(data, size); sy\_grie\_s sy\_grie\_s spp\_min spp\_min ster\_ten nt my\_mqtt\_recv(unsigned char \*data, unsigned int size) //发给串口 zq\_uart\_write(data, size); return 0; //输入和输出跟随 gpio 是那个输入产生的中断1-7 state 状态 int **my\_gpio\_int**(unsigned char <u>spio</u>, unsigned char <u>state</u>) zq\_set\_Y(gpio, state); return 0; d app\_init(void) 9-0× struct rq\_recv\_db cb; cb.serverA\_recv = my\_serverA\_recv; cb.serverA\_recv = my\_serverB\_recv; cb.uet\_recv = my\_serverB\_recv; cb.spio\_int\* my\_spio\_int; rq\_set\_recv\_cb(cb); WE REFAIL WILL APP\_main FROD Prarenter ← 2 用户即可在主程序内编写自 己的程序了 my\_test\_io(); zg sleep(100): //@####1 PTASK\_MAIN user\_task = app\_main; //F#4

图 2.7 编写用户代码

## 2.4 编译生成 app.bin 文件

从二次开发资料中找到编译工具: compile.exe (路径: 二次开发包的解压文件 project->compile.exe)。按照所示,对用户自己的 app.c 文件进行编译。编译结束后,会生 成 app.bin 文件。

| 5 编译生成的    | 名称                                                                                                    | 修改日期                                                                                 | 类型                                                                                               | 大小                                                                                 |   |
|------------|----------------------------------------------------------------------------------------------------|--------------------------------------------------------------------------------------|--------------------------------------------------------------------------------------------------|------------------------------------------------------------------------------------|---|
| app. bin文件 | app.bin<br>app.c                                                                                                    | 2022/1/3 星期—<br>2021/8/9 星期—                                                         | BIN 文件<br>C 文件                                                                                   | 408 KB<br>1 KB                                                                     |   |
|            | user_code.h                                                                                                    | 2021/12/14 星朝                                                                        | H文件                                                                                              | 3 KB                                                                               |   |
|            | \$                                                                                                    | smart io-                                                                            | net 编译软件 V1(                                                                                     | 0024                                                                               | × |
| 4 编译进度条→   | -                                                                                                    |                                                                                      |                                                                                                  |                                                                                    |   |
| 1 选择myann— | 项目<br>myann                                                                                                    |                                                                                      |                                                                                                  |                                                                                    |   |
| 2 编译—      | 编译                                                                                                    |                                                                                      |                                                                                                  |                                                                                    |   |
| 3 编译信息一    | E:\数据手册\组电器控制板\新一代组电器板<br>E:\数据手册\组电器控制板\新一代组电器板<br>E:\数据手册\组电器控制板\新一代组电器板<br>app.bm szc416788<br>E:\数据手册\组电器控制板\新一代组电器板 | ্যিন্স্পি \smart-io-net-sd<br>\ড্যিপ্ন \smart-io-net-sd<br>\ড্যেপ্ন \smart-io-net-sd | k\project-v10024\proj<br>k\project-v10024\proj<br>k\project-v10024\proj<br>k\project-v10024\proj | iect\myapp\app.c<br>iect\myapp\user_code.h<br>iect\user_code.h<br>iect\user_code.h |   |
|            | <                                                                                                    |                                                                                      |                                                                                                  |                                                                                    | > |

图 2.8 编译生成 app.bin 文件

### 2.5 下载 app.bin 文件

打开【smart-io-net-配置软件】,将上一步编译生成的 app.bin 文件,下载到设备中,具体步骤如图 2.9 所示。

|      | 让连接 |
|------|-----|
| 智嵌物联 | 更稳定 |

| ۵                                                 | Smart IO-Net                                                                                                    | 配置软件 V109                                           |                                                                          | - • ×                                                             |
|---------------------------------------------------|----------------------------------------------------------------------------------------------------|-----------------------------------------------------|--------------------------------------------------------------------------|-------------------------------------------------------------------|
| 设备 Tools                                          |                                                                                                    |                                                     |                                                                          |                                                                   |
| 设备列表<br>设备IP MAC地址<br>192.168.1.247 48-86-A7-2D-B | 固件版本         型号           3B-F4         V10027         X8Y8A                                                                                                    | TCP A<br>已连接的宿<br>工作模式 TCP_SERVER                   | TCP B<br>正作模式 不启F                                                        | ₹                                                                 |
|                                                   |                                                                                                    | 目标IP 192.168.1.10                                   | 0 目标IP 192.1                                                             | 168.1.100                                                         |
| . tube the time the                               |                                                                                                    | 目标端山 4000                                           |                                                                          |                                                                   |
| 1 搜索设备                                            |                                                                                                    | 本地端口 502                                            | 本地端口 503                                                                 |                                                                   |
| <                                                 | >                                                                                                    |                                                     | Dialog                                                                   | ×                                                                 |
| 搜索设备 192.168.1.129 Re                             | atek PCIe GBE Family Controle ↓<br>恢复出厂 固件升级<br>■口设置 9600 ↓<br>微特率 9600 ↓<br>微特率 9600 ↓<br>微報 4<br>微音出位 1 ↓<br>1000 ↓<br>1000 ↓<br>100 | 19<br>192.168.1.247<br>工作<br>下级<br>下始升级——<br>F始升级—— | - Tible & WIN 198 Isman-io-net-adkiproject-v10<br>3选择.bin文/<br>开始开段 ▲ 组生 | <sup>024project/myspp</sup><br>伴→<br>う升级成<br><sub>5 元 8 2</sub> 2 |

图 2.9 下载 app.bin 文件

至此,用户编写的程序已经下载到设备中了。

对设备的网络参数、串口参数进行配置,勾选使能"用户代码(二次编程)",保存参数,至此,设备就已经在运行用户自己的代码了。具体步骤如图 2.10 所示。

|        | <b>1</b>                      | Smart IO-Net 配置软件             | 件 V109 - 🗆 🗙                          |  |
|--------|-------------------------------|-------------------------------|---------------------------------------|--|
|        | 设备 Tools                      |                               |                                       |  |
|        | ┌设备列表                         | TCP A                         | ТСР В                                 |  |
|        | 设备IP MAC地址 固能                 | 件版本 型号 设备名称                   | 已连接的客户端(0)                            |  |
|        | 192.168.1.253 48-86-A7-2 V1   | 10027 X8Y relay 工作模式          | TCP_SERVER <u>▼</u> 工作模式 不启用 <u>▼</u> |  |
|        |                               |                               | 192.168.1.100 目标P 192.168.1.100       |  |
|        |                               | 目标端口                          | 4000 目标端口 4000                        |  |
|        |                               | 本地端口                          | 502 本地端口 503                          |  |
|        |                               | 心跳包数据                         | 据 hb hex 心跳包数据 hb hex                 |  |
|        |                               | ill福时间                        | 0s 间隔时间 0s                            |  |
| 1 搜索设备 | 搜索设备 [192.168.1.129   Realter | Cle GBE Family Controlle 注册包模 | 不启用                                   |  |
|        | □ 跨路由器搜 设置                    | 恢复出厂 固件升级 注册包数                | reg hex 注册包数据 reg hex                 |  |
|        | - 网络设置                        | 日口设置 高級功能                     |                                       |  |
|        | ₽类型 静态 ▼ 波                    | 特率 9600 ▼ 设备信息                | 申 控制 当均 50 ms ▼ CAN 250000 ▼          |  |
|        | IP地址 192.168.1.253 校:         | 验位 NONE ▼ PWM预误               | ····································  |  |
|        | 子网摘码 255.255.255.0 数          | 据位 8 - □ 联动                   | 设置                                    |  |
|        | 网关 192.168.1.1 停」             |                               | 传设置                                   |  |
|        | DNS 114 . 114 . 114 . 114 #Tf | 包时间 0 ms 1 定时控制               | 制设置                                   |  |
|        | MAC 48-86-A7-2D-BB-F4 透       |                               | 测 设置                                  |  |
|        | 用户名 admin 超                   | 时时间 200 ms 🗌 电机控制             | 制 设置 🗆 🗆 🗆                            |  |
|        | 密码 admin 指领                   | 诊延时 15 ms    输出反馈             | (満 设置<br>過要 □ 调试(重启丢失) 界面             |  |
|        | RTU地址 1 · 控制                  | 制板时间 校准 际序控制                  | 制设置 月户代码 信息                           |  |
|        | □ MODBUS TCP转RTU 202          | )21-12-31 11:47:35 星期五        |                                       |  |
|        | 恢复出厂成功                        | 3 保存 → 解                      | 2 勾选用户代码                              |  |

图 2.10 配置设备参数

### 2.6 异常情况处理

### 2.6.1 下错程序致使设备无法正常下载程序

如果用户的程序存在严重的 BUG,导致设备无法正常下载程序,此时可进行以下操作使设备正常。

将设备断电,重新上电,等6秒,然后按住"CFG"按键,直到 RUN 和 COM 灯快闪,然后点击配置软件中的 设备->固件升级,对设备进行重新固件升级。

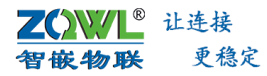

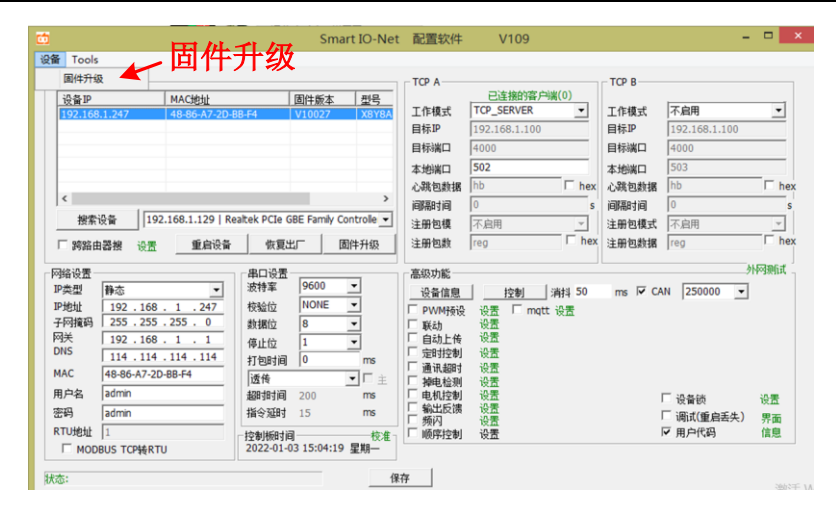

图 2.11 升级固件

③ 通过此种方法升级固件,首先要确保电脑 IP 在 1 段,例如: 192.168.1.100

# 3. 函数库说明

### 3.1.1 struct can\_frame

#### 描述

创建 CAN 帧的结构体

struct can\_frame{

```
unsigned char length:4;//
unsigned char res : 2;//donot care
unsigned char rtr : 1;//0 : data 1 : remote
unsigned char type :1;//0:sta 1: ext
unsigned int id ;
unsigned char data[8];
```

};

### 3.1.2 zq\_recv\_cb

### 描述

创建回调函数结构体

struct zq\_recv\_cb{

int (\*tcpA\_recv)( unsigned char \*data,unsigned int size,void \*p); int (\*tcpB\_recv)( unsigned char \*data,unsigned int size,void \*p); int (\*mqtt\_recv)( unsigned char \*data,unsigned int size,void \*p); int (\*gpio\_int)(unsigned char gpio,unsigned char state);//gpio 中断 int (\*can\_recv)(struct can\_frame f);//gpio 中断

};

typedef void (\*timer\_cb)(void \*data);

### 3.1.3 zq\_set\_recv\_cb

### 描述

设置接收回调函数,注意不要在回调函数中做费时的操作

void zq\_set\_recv\_cb(struct zq\_recv\_cb cb);

### 参数

回调函数

### 返回值

无

### 3.1.4 dbg\_user\_printf

### 描述

打印调试信息,可用配置软件查看

void dbg\_user\_printf(const char \*fmt,...);

### 参数

无

### 返回值

无

### 3.1.5 zq\_get\_tcpA\_status

### 描述

获取服务器 A 的连接状态

unsigned char zq\_get\_tcpA\_status(void);

### 参数

无

### 返回值

- 0 未连接
- 1 已成功连接

### 3.1.6 zq\_get\_tcpB\_status

### 描述

获取服务器 B 的连接状态

unsigned char zq\_get\_tcpB\_status(void);

### 参数

无

### 返回值

- 0 未连接
- 1 已成功连接

### 3.1.7 zq\_get\_mqtt\_status

### 描述

获取 mqtt 的连接状态

unsigned char zq\_get\_mqtt\_status(void);

### 参数

无

### 返回值

- 0 未连接
- 1 已成功连接

### 3.1.8 zq\_tcpA\_send

### 描述

向服务器A发送数据

#### int zq\_tcpA\_send(unsigned char \*data,unsigned int size);

### 参数

**乙〇〇〇〇 百飯物联** 更稳定

data 要发送的数据

size 发送数据的大小

### 返回值

已经发送的数据大小

### 3.1.9 zq\_tcpB\_send

#### 描述

向服务器 B 发送数据

int zq\_tcpB\_send(unsigned char \*data,unsigned int size);

#### 参数

data 要发送的数据

size 发送数据的大小

#### 返回值

已经发送的数据大小

### 3.1.10 zq\_mqtt\_send

### 描述

向 MQTT 服务器发送数据

int zq\_mqtt\_send(unsigned char \*data,unsigned int size);

#### 参数

data 要发送的数据

size 发送数据的大小

### 返回值

已经发送的数据大小

### 3.1.11 zq\_uart\_write

### 描述

向串口发送数据

int zq\_uart\_write(unsigned char \*data,unsigned int size);

### 参数

data 要发送的数据

size 发送数据的大小

### 返回值

已经发送的数据大小

### 3.1.12 zq\_get\_Y

### 描述

获取 DO 输出 Y 的状态

**乙〇〇〇〇 百飯物联** 更稳定

char zq\_get\_Y(unsigned char gpio);

### 参数

gpio 取值 0-31,分别代表第 1 路~第 31 路 DO 输出

#### 返回值

- 0 输出低电平(继电器常开触点与公共端断开)
- 1 输出高电平(继电器常开触点与公共端闭合)

#### 3.1.13 zq\_get\_X

#### 描述

获取 DI 输入 X 的状态

char zq\_get\_X(unsigned char gpio);

### 参数

gpio 取值 0-31, 分别代表第 1 路~第 31 路 DI 输入

#### 返回值

- 0 DI 输入接口无有效信号
- 1 DI 输入接口存在有效信号

#### 3.1.14 zq\_set\_Y

#### 描述

设置 DO 输出 Y 的状态

```
void zq_set_Y(unsigned char gpio,unsigned char status);
```

#### 参数

gpio 取值 0-31,分别代表第 1 路~第 31 路 DO 输出

status 取值 0、1, 0: 输出低电平(继电器常开触点与公共端断开);

1: 输出高电平(继电器常开触点与公共端闭合)。

#### 返回值

0 输出低电平(继电器常开触点与公共端断开)

1 输出高电平(继电器常开触点与公共端闭合)

### 3.1.15 zq\_get\_ADC

### 描述

获取模拟量 ADC 的值

unsigned int zq\_get\_ADC(unsigned char adc);

#### 参数

adc 取值 0-7,分别代表第 1~8 路 ADC

#### 返回值

adc 的值

#### **乙〇〇〇〇 百嵌物联** 更稳定

● 模拟量计算公式: 0~5V 档位: V = adc\*5/2027 。0~10V 档位: V = adc\*10/2027 。 0~20mA 档位: I = adc\*20/2027

#### 3.1.16 zq\_get\_count

#### 描述

获取 DI 脉冲计数值

unsigned int zq\_get\_count(unsigned char gpio);

#### 参数

gpio 取值 0-31,分别代表第 1~32 路 DI

### 返回值

第 1~32 路 DI 脉冲计数值

#### 3.1.17 zq\_set\_count

#### 描述

设置计数值

void zq\_set\_count(unsigned char gpio,unsigned int count);

### 参数

gpio 取值 0-31,分别代表第 1~32 路 DI

count DI 的脉冲计数值

### 返回值

无

#### 3.1.18 zq\_sleep

#### 描述

休眠

void zq\_sleep(unsigned int ms);

### 参数

0~65535

### 返回值

无

#### 3.1.19 zq\_create\_timer

### 描述

创建定时器

int zq\_create\_timer(timer\_cb cb, void\* param);

### 参数

func 定时器执行函数 param 传送的参数

**Z())//L<sup>®</sup>** 让连接 **智嵌物联** 更稳定

### 返回值

定时器的句柄

#### 3.1.20 zq\_start\_timer

### 描述

启动定时器

unsigned char zq\_start\_timer(int fd,int ms,int repeat);

### 参数

fd 定时器句柄

ms 定时器时间

repeat 是否重复启动定时器: 0, 只启动一次; 1 循环启动定时器。

### 返回值

0 失败

1 成功

### 3.1.21 zq\_stop\_timer

### 描述

停止定时器

unsigned char zq\_stop\_timer( int fd);

### 参数

fd 定时器句柄

#### 返回值

- 0 失败
- 1 成功

### 3.1.22 void zq\_restart

### 描述

重启设备

void zq\_restart(void);

### 参数

无

返回值

无

### 3.1.23 zq\_can\_send

#### 描述

CAN 发送数据函数

int zq\_can\_send(struct can\_frame f);

#### 参数

can\_frame f CAN 帧结构体

### 返回值

返回发送数据大小

### 3.1.24 zq\_set\_version

### 描述

设置用户代码版本 可以在配置软件中查看

void zq\_set\_version(unsigned int ver);

#### 参数

ver 软件版本号

### 返回值

无

### 销售网络

# 智嵌物联,让连接更稳定!

企业愿景:成为国内物联网设备首选品牌!

企业使命:为客户利益而努力创新,为推动工业物联网发展而不懈奋斗!

产品理念:稳定!稳定!还是稳定!

服务理念:客户在哪里,我们就在哪里!

### ZCWL® 智嵌物联

## 深圳总部

地址:广东省深圳市宝安区新桥街道新桥社区 新和大道 6-18 号 1203

网址: www.zhiqwl.com

电话: 0755-23203231

# 北京办事处

地址:北京市房山城区德润街6号院8号楼3层 电话: 18210365439

更多销售网络正在紧张筹备中……

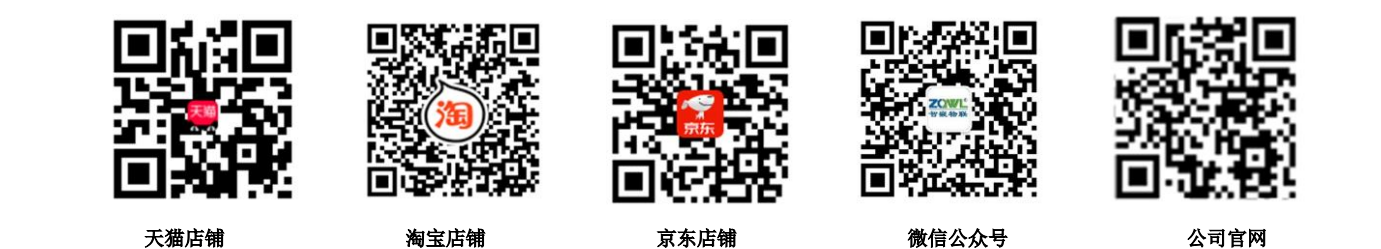